#### Zoom のインストール・接続について

### ① 学校ホームページの「遠隔授業」を参考に Zoom インストーラーのダウンロードを行ってくださ

い。ミーティング用

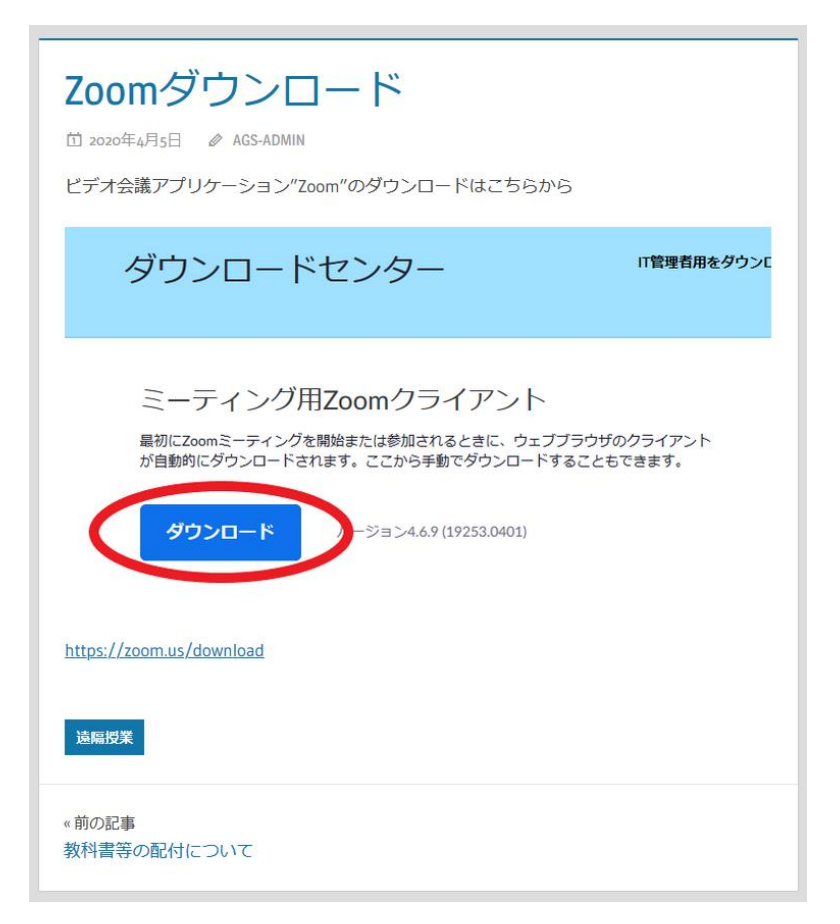

## ② ダウンロードしたインストーラーを起動しインストールを開始してください。

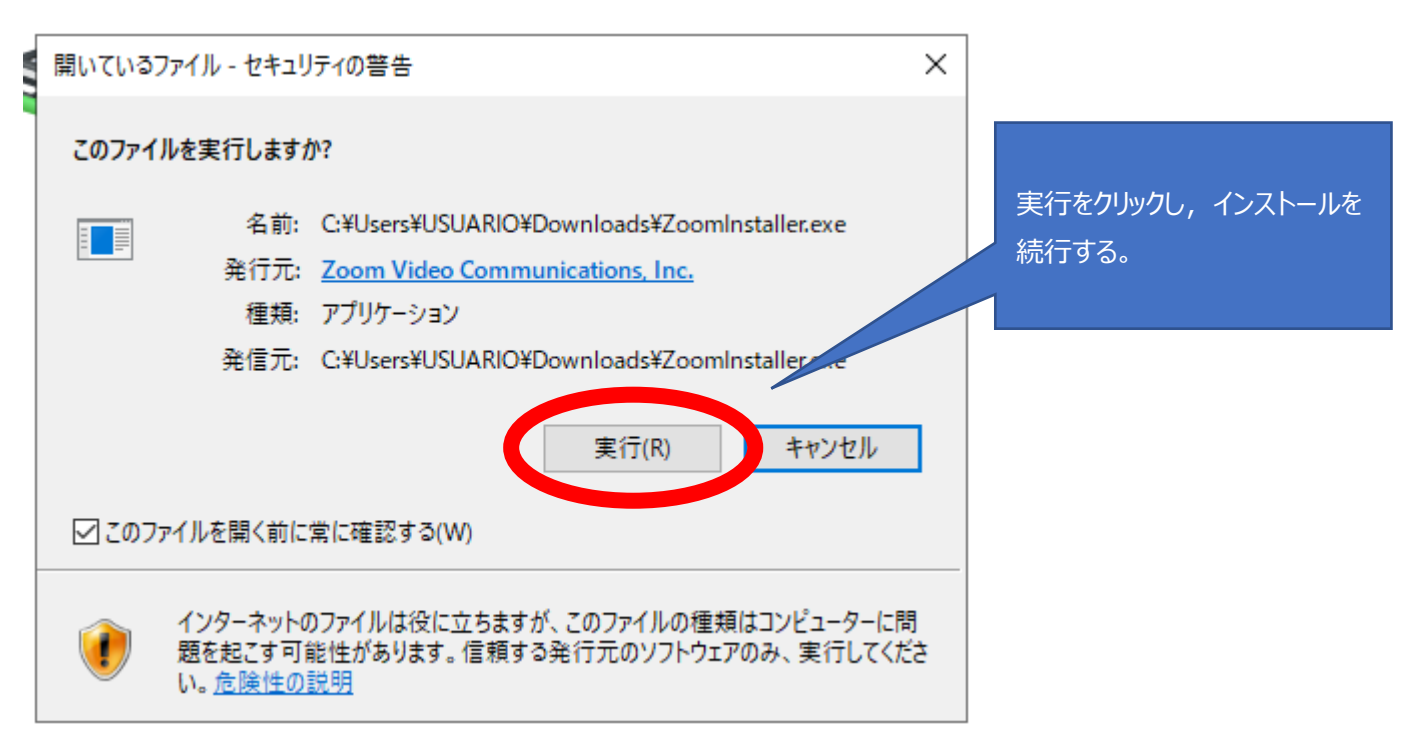

## ③インストールが始まるので,終了までお待ちください。

|            | ×          |
|------------|------------|
| Initialize |            |
|            |            |
|            |            |
|            | Initialize |

④ Zoom が起動するので「ミーティングに参加する」をクリックしてください。

| 💿 Zoom クラウド ミーティング |                          | _ |                | ×                |
|--------------------|--------------------------|---|----------------|------------------|
|                    | zoom                     |   |                |                  |
|                    |                          |   | ミーティン<br>クリックし | ዏ゙に参加を<br>てください。 |
|                    | ミーティングに参加                |   |                |                  |
|                    | サインイン                    |   |                |                  |
|                    |                          |   |                |                  |
|                    |                          |   |                |                  |
|                    | パージョン: 4.5.7 (5699.1027) |   |                |                  |

⑤ミーティング ID と名前を入力し、参加を押してください。

| ■ Zoom × ミーティングに参加                                        | お知らせしたミーティング ID を<br>入力してください。          |
|-----------------------------------------------------------|-----------------------------------------|
| ミーティングIDまたは個人リンク名を入力  く 名前                                |                                         |
| <ul><li>阿部 邦広</li><li>✓ 将来のミーティングのためにこの名前を記憶する</li></ul>  | お子さんの名前を<br>入力してください。                   |
| <ul> <li>□ オーディオに接続しない</li> <li>□ 自分のビデオをオフにする</li> </ul> |                                         |
| し 日ガガビリ バをパフバビタ る<br>参加 キャンセル                             | こちらの項目は任意です。<br>チェックを入れると入力した名前が保存されます。 |

⑥ミーティングパスワードを求められます。お知らせしたパスワードを入力してください。

| 😑 Zoom         |           | ×    |                                   |
|----------------|-----------|------|-----------------------------------|
| ミーティング<br>ください | ブパスワードを入力 | して   |                                   |
|                |           |      | 学校よりお知らせした<br>パスワードを<br>入力してください。 |
|                |           |      |                                   |
|                | ミーティングに参加 | ·>セル |                                   |

⑦教員側がミーティングへの参加を許可するまでお待ちください。

| C Zoom                                 | -        |   | × |
|----------------------------------------|----------|---|---|
|                                        |          |   |   |
|                                        |          |   |   |
|                                        |          |   |   |
|                                        |          |   |   |
|                                        |          |   |   |
|                                        |          |   |   |
|                                        |          |   |   |
|                                        |          |   |   |
| こここれがのまっしけ明たわれて これがすの差加を許可したす たらしびい    | +バキナノゼキい |   |   |
| ミーナイノクの小人下は間もなくミーナイノクへの参加を計りします、もつしはらく | の行ちくにさい  | 0 |   |
|                                        |          |   |   |
|                                        |          |   |   |
|                                        |          |   |   |
| 阿部邦広のパーソナルミーティングルーム                    |          |   |   |
|                                        |          |   |   |
|                                        |          |   |   |
|                                        |          |   |   |
|                                        |          |   |   |
|                                        |          |   |   |
|                                        |          |   |   |
|                                        |          |   |   |
|                                        |          |   |   |
| コンピューターのオーディオをテスト                      |          |   |   |
|                                        |          |   |   |
|                                        |          |   |   |

⑧ ミーティングが始まりました。

| C Zoom      |                                                   | - | × |
|-------------|---------------------------------------------------|---|---|
|             | 発言中:                                              |   |   |
|             |                                                   |   |   |
|             |                                                   |   |   |
| ミーティンクトビック: | 阿部邦広のバーソナルミーティングルーム                               |   |   |
| ホスト:        | 阿部邦広                                              |   |   |
| パスワード:      | 864206                                            |   |   |
| 招待 URL:     | https://zoom.us/j/2154804361?pwd=aEdHcWIRWGo0RFoz |   |   |
|             | URL のコピー                                          |   |   |
| 参加者 ID:     | 421040                                            |   |   |
|             |                                                   |   |   |
|             |                                                   |   |   |
|             |                                                   |   |   |
|             |                                                   |   |   |
| ·↑·         |                                                   |   |   |
| オーディオに参加    | 画面を共有した招待                                         |   |   |
|             |                                                   |   |   |
|             |                                                   |   |   |
|             |                                                   |   |   |
|             |                                                   |   |   |
|             |                                                   |   |   |
|             |                                                   |   |   |

# ⑨コンピューターでオーディオに参加をクリックしてください。

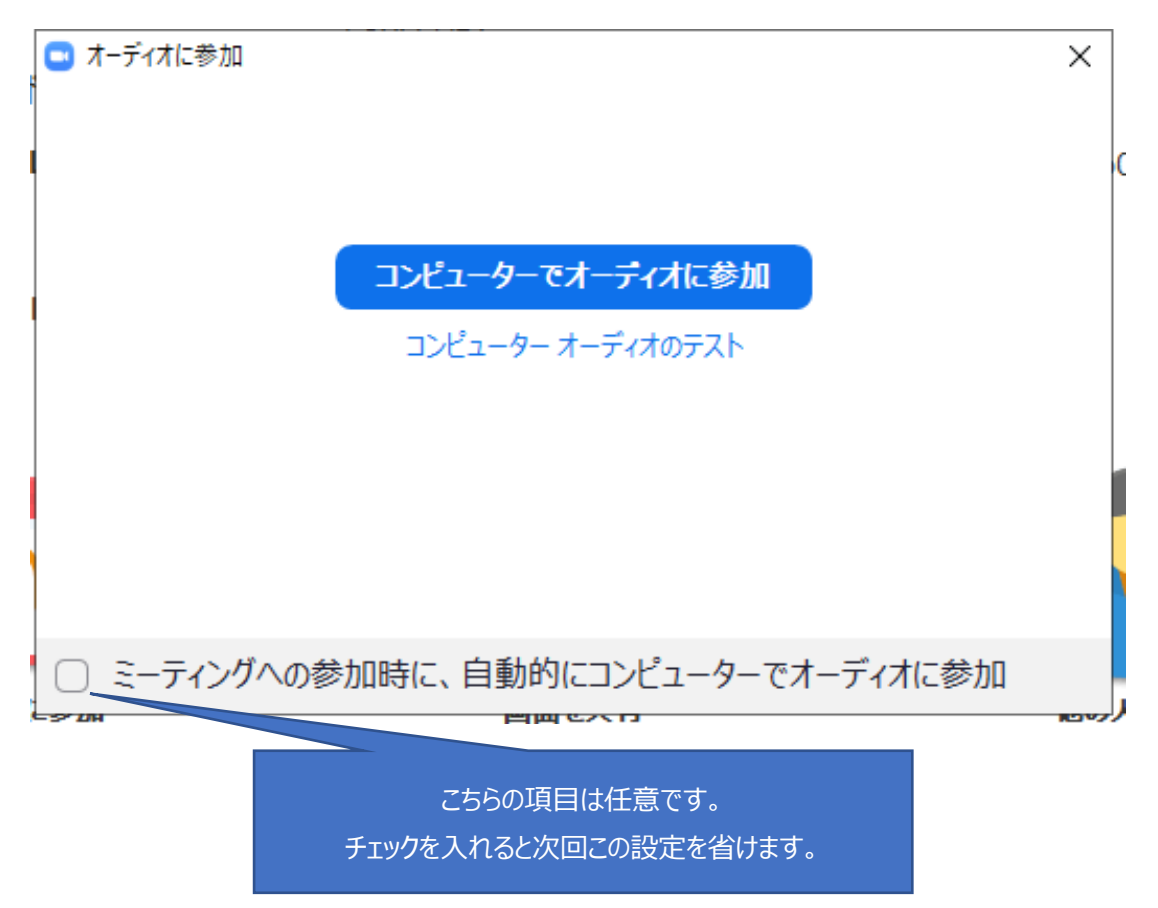

# ⑩ビデオの開始を押してください。

| Zoom ミーティング ID   |                                                     |                                                                              | 1    |     | ×  |
|------------------|-----------------------------------------------------|------------------------------------------------------------------------------|------|-----|----|
| 0                |                                                     | 発言中:                                                                         |      |     |    |
|                  |                                                     |                                                                              |      |     |    |
|                  | ミーティングトビック:                                         | 阿部邦広のパーソナルミーティングルーム                                                          |      |     |    |
|                  | ホスト:                                                | 阿郚邦広                                                                         |      |     |    |
|                  | パスワード:                                              |                                                                              |      |     |    |
|                  | 招待 URL:                                             | https://zoom.us/j/2154804361?pwd=aEdHcWIRWGo0RFoz                            |      |     |    |
|                  |                                                     | URL のコピー                                                                     |      |     |    |
|                  | 参加者 ID:                                             | 421040                                                                       |      |     |    |
|                  | ***<br><b>オーディオに参加</b><br>コンピューターのオーディオが<br>接続されました | ビデオの開始をクリックしてください。<br>パソコンにカメラが搭載されていない<br>場合やカメラが不調の場合はカメラ<br>なしでの授業で構いません。 |      |     |    |
| ・<br>シュート ビデオの開始 | ^ <b>≛</b> ⁺<br>£t†                                 |                                                                              | 3-74 | いりを | 退出 |

⑪ビデオ通話が始まります。先生にカメラを固定するために先生の移っている画面で

ビデオの固定をクリックしてください。

|       |                                        | ₹ <b>ユ</b> −ト                                              |
|-------|----------------------------------------|------------------------------------------------------------|
|       | 自分のオーディオをミュート Alt+/<br>ビデオの停止<br>名前の変更 | 先生の映っている画面で右クリックす<br>るとこのメニューが出てきます。<br>ビデオの固定をクリックしてください。 |
|       | ビデオの固定                                 |                                                            |
| 阿部 邦広 | セルフビューを非表示                             |                                                            |

### 12これですべての準備が終了です。遠隔授業のスタートです。

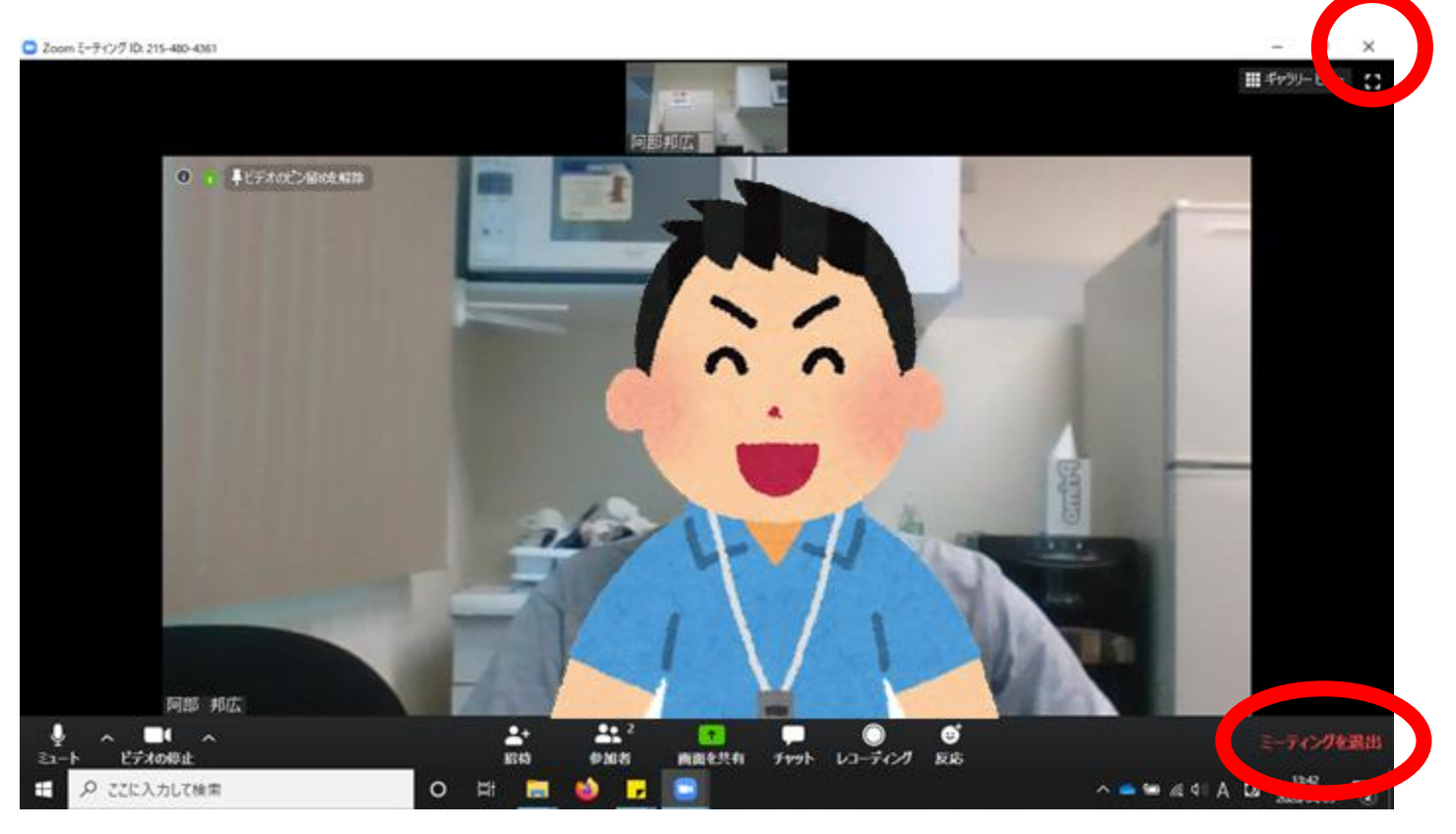

13終了するときには右上の「×」か右下の「ミーティングを退出」をクリックしてください。

確認画面が出るので、再度「ミーティングを退出」をクリックして終了です。

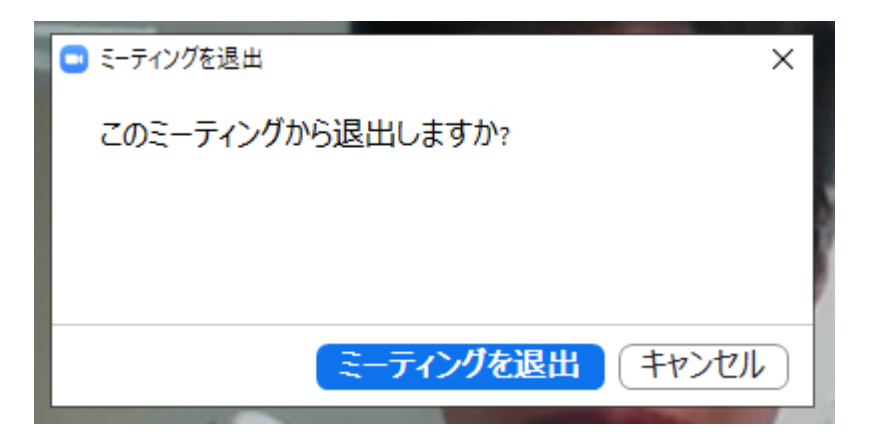